臺中市道路挖掘管理系統-年度計畫案件申請 操作手册

一、新增年度計畫申請

點選左方列表功能 挖路許可 => 計畫性案件申請 進入年度計 畫申請功能。

| 申挖單位                    |
|-------------------------|
| 👰 便民首頁                  |
| 👰 管線查詢                  |
| 🏠 条統首頁                  |
| 申挖單位首頁                  |
| <mark>ର୍</mark> କୁ ପୃଝନ |
| 🖒 滿意度調查                 |
| 鵍 挖路許可 >                |
| 案件申辦 >                  |
| 案件異動 >                  |
| 統計報表 >                  |
| 計畫性案件申請 >               |
| 📝 圖臺查詢 >                |
| 🌳 道路搶修 >                |
| 🖒 變更密碼                  |
| 🖒 使用者資訊                 |
|                         |
| 吏用者: gisitc             |
| 登出                      |

- 1. 進入頁面後,點選新增,可新增計畫性案件。
- 2. 新增成立的案件會於下方列表顯示,可在進行編輯或是刪除等 動作。

| 9/5/L/F C C C C C C C C C C C C C C C C C C C |         |               |         |                     |                 |    |    |  |  |  |  |  |
|-----------------------------------------------|---------|---------------|---------|---------------------|-----------------|----|----|--|--|--|--|--|
|                                               | 案件編號    |               |         | 年度計量名稱              |                 |    |    |  |  |  |  |  |
| 行政區 磁場理 > 遊침名稱                                |         |               |         |                     |                 |    |    |  |  |  |  |  |
|                                               |         |               |         |                     |                 |    |    |  |  |  |  |  |
| 申請列表 <sub>Set无WE · 元页</sub>                   |         |               |         |                     |                 |    |    |  |  |  |  |  |
| 案件編號                                          | 申請時間    | 計畫名稱          | 行政區     | 施工道路                | 預計施工時間          | 編輯 | 删除 |  |  |  |  |  |
| 109YP00026                                    | 1091026 | 123456        | 西屯區     | 科雅路(科圖路-中科路)        | 1100501-1100731 | 編輯 | 删除 |  |  |  |  |  |
| 109YP00025                                    | 1091026 | 567           | 西屯區     | 科畫路(黨大路一段-科雅路)      | 1100401-1100731 | 紙柄 | 刪除 |  |  |  |  |  |
| 109YP00024                                    | 1091023 | 1231321321321 | 中區      | 福科路(黨大路一段-福聯街)      | 1100201-1101018 | 紙柄 | 副除 |  |  |  |  |  |
| 109YP00023                                    | 1091020 | 213132132132  | 神岡區     | 五權西路一段(墓美街-美村路一段)   | 1100701-1101031 | 紙柄 | 删除 |  |  |  |  |  |
| 109YP00022                                    | 1091019 | 110期002計畫修建   | 大雅區     | 123(456-789)        | 1090806-1100531 | 統阿 | 删除 |  |  |  |  |  |
| 109YP00021                                    | 1091019 | 110期001計畫修建   | 中區、萊勞區  | qweqw(qwe-wqee)     | 1100101-1101201 | 紙柄 | 删除 |  |  |  |  |  |
| 109YP00020                                    | 1091016 | 123123        | 大雅區     | werwe(werwer-13123) | 1100101-1101201 | 紙輯 | 删除 |  |  |  |  |  |
| 109YP00019                                    | 1091016 | 123123        | 大雅国、沙鹿国 | dmedm(dme-edme)     | 1100304-1101031 | 紙輯 | 删除 |  |  |  |  |  |

- 二、填選申請資料
  - 在頁面當中依次填寫計畫性案件的相關資料,其中欄位有加\* 符號的為必填欄位。
  - 2. 行政區欄位為多選,請於下拉選單選擇後新增至欄位中,可增 加多個行政區。
  - 3. 路名填寫請盡量以一個道路為主·即案件部分盡量以一條道路 一個案件為區別進行申請。
  - 4. 資料填選完成後,點選「儲存資料」。

| 計畫性挖             | 掘案件申請                             |
|------------------|-----------------------------------|
| 案件編號             | 条统自動帶人                            |
| 申請單位             | 坤思科技股份有限公司                        |
| 預計施工時間*          |                                   |
| 是否納統挖*           | 0 <u>#</u><br>0 <u>m</u>          |
| 施工類型*            | -<br>○ 筆泛<br>○ 路停                 |
| 計畫名稱*            |                                   |
| 行政區•             | 中国 第33 編集行政區加入至下方表格中        市機構施: |
| 踏名*<br>(預計挖掘之路赠) | ( 路段 起: [ 」 」 」 道: [ ] )          |
| 預計挖掘範圍*          | 長: (公尺) 真: (公尺) 漢: (公尺)           |
| 聯結人姓名*           | (詳細運 *) (詳細運 *)                   |
| 聯絡人手機(電話)*       |                                   |
| 聯絡值箱*            |                                   |
| 備註               |                                   |
|                  |                                   |

## 三、計畫區域繪製

(一)畫面將轉到區域繪製,地圖可滾輪縮放選擇區域。或點選「定位」,以行政區、門牌、交叉路口等方式進行搜尋。

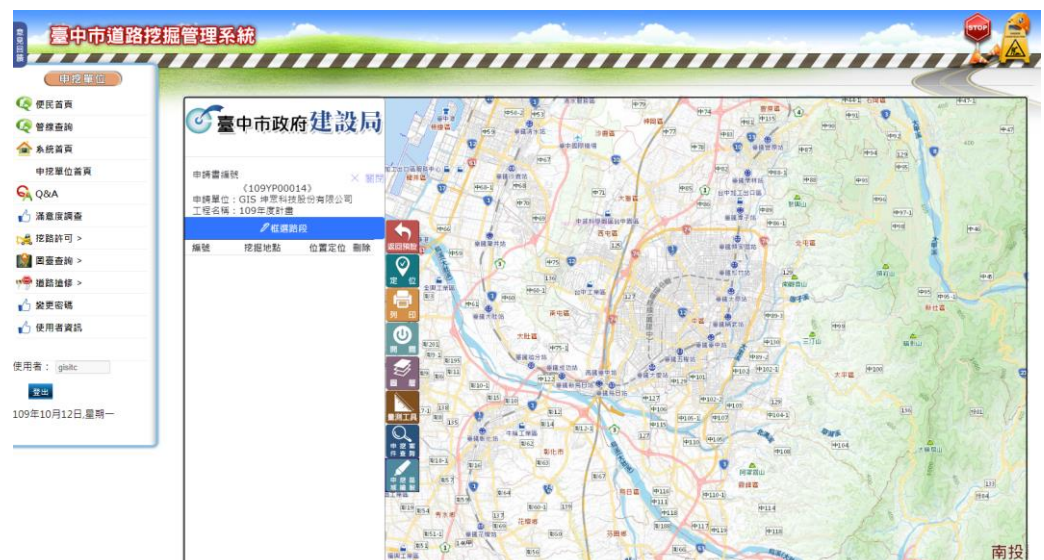

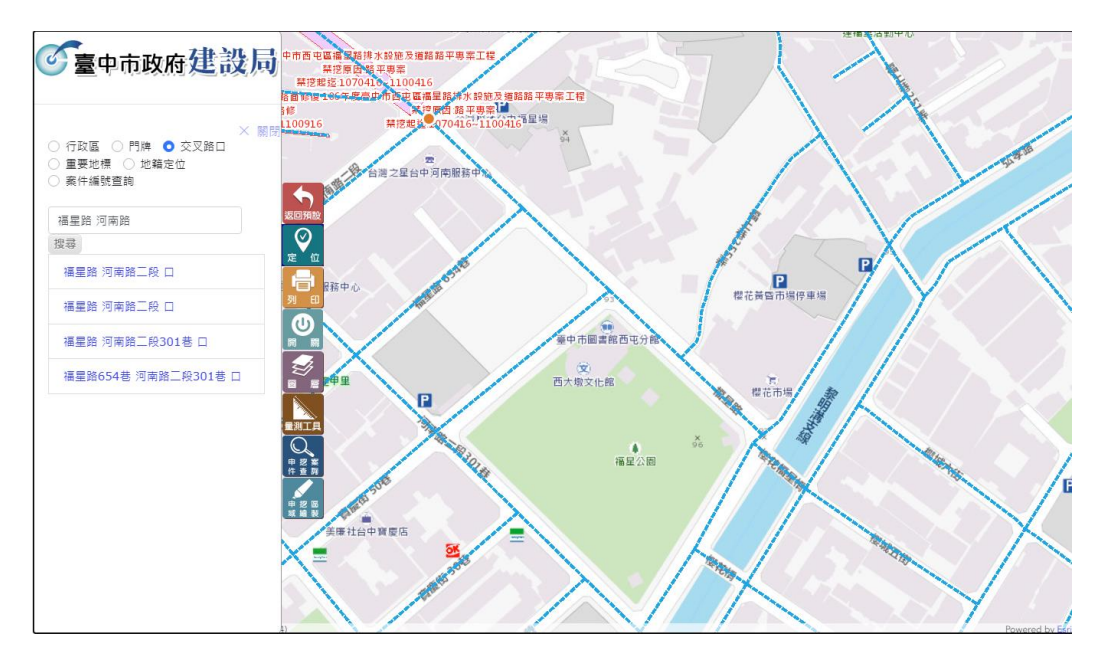

(二)定位後,可以兩種方式進行區域繪製。其一直接在地圖上點選相應道路即可。若繪製範圍較大,則可點選「申挖區域繪製」, 再點選「框選路段」,以框選的方式進行大面積選取。若需刪除路段,可直接在列表當中點擊刪除。 最後完成繪點選地圖下方「繪製完成」,將返回案件申請資料頁面。

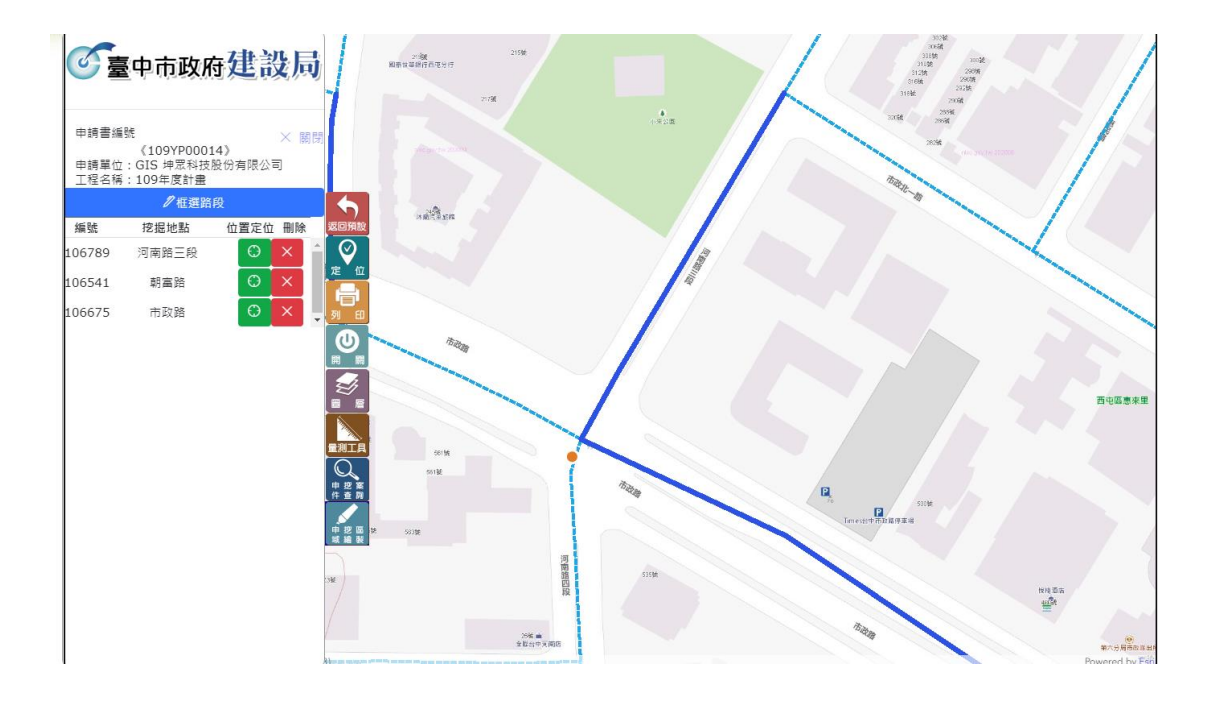

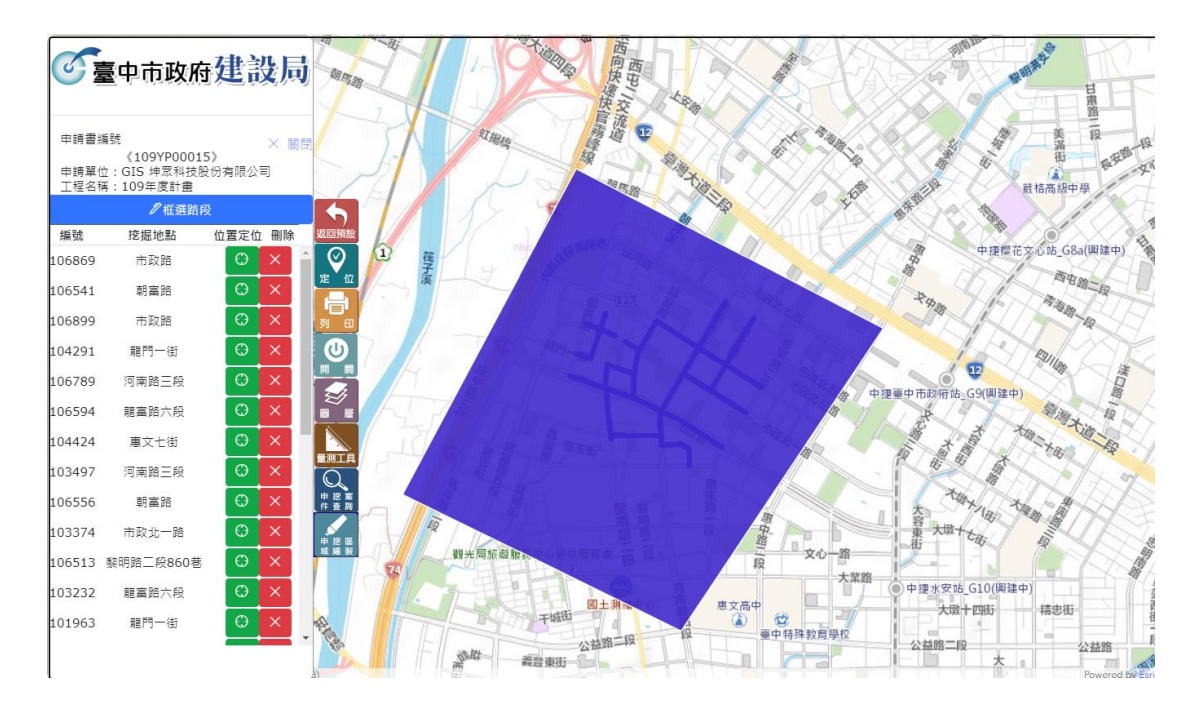

- 四、案件申請資料確認
  - 區域繪製完成後,系統將返回案件申請資料頁面,可再次核對 填選資料是否正確,也可點選「圖台框選」返回區域繪製頁面。
  - 確認資料無誤後,點選「儲存資料」,申請之計畫將顯示在申請列表當中,並可再次編輯資料。
  - 案件建立完成即完成該筆案件,不須額外確定送出,審查單位 會於後續彙整所有單位建立的資料進行整理確認。

| 175 III. 447 D.6     | 1/27782020                             |
|----------------------|----------------------------------------|
| 案件编辑                 | 110150000                              |
| 申請單位                 | #原料技股份有限公司                             |
| 預計施工時間*              | 1110801 ~ 1110831                      |
| 是否纳统挖 <mark>*</mark> | ○ 是                                    |
| ALL LANDAUNC         | • a                                    |
|                      | ● 普范                                   |
| 施工潮亞。                | ○ 路停                                   |
| 計畫名稱*                | 123123                                 |
| 行政區*                 | 中国 第加 選擇行政區加入至下方表相中   中国 本   西區 ●      |
|                      |                                        |
| 路名*<br>(預計挖掘之路體)     | 123 ( 路段 起: 12 違: 321 )                |
| 預計挖掘範圍*              | 長: 1 (公尺) 寬: 2 (公尺) 涼: 2 (公尺)          |
| 聯络人姓名*               | □ IIII IIII IIII IIII IIII IIII IIII I |
| 聯絡人手機(電話)*           | [0988000000                            |
| 聯絡信箱*                | 2@gmail.com                            |
| 備註                   | 12                                     |

- 五、計畫性案件申請總表產製
  - 1. 當所有案件填寫申請完畢請點選計畫性案件申請總表按鈕產 製案件清單資料的 EXCEL 檔案。

| 計畫性挖掘案                                | 《件申請     |          |        |               |                 |    |    |  |  |  |
|---------------------------------------|----------|----------|--------|---------------|-----------------|----|----|--|--|--|
| 案件!                                   | 編號       |          |        | 計畫名稱          |                 |    |    |  |  |  |
| 行                                     | 政區 蒔選握 🖌 |          |        | 道路名稱          |                 |    |    |  |  |  |
| ■ ■ ■ ■ ■ ■ ■ ■ ■ ■ ■ ■ ■ ■ ■ ■ ■ ■ ■ |          |          |        |               |                 |    |    |  |  |  |
| 案件紙號                                  | 中語時間     | 計畫名稱     | 行政區    | 施工道路          | 預計施工時間          | 編輯 | 删除 |  |  |  |
| 109YP00002                            | 1091029  | 西屯路權路幅刨鋪 | 西區、西屯區 | 西屯跑(河南路-中山路)  | 1101001-1101031 | 無間 | 副除 |  |  |  |
| 109YP00001                            | 1091029  | 12323    | 西區     | 西屯路(32號-559號) | 1101001-1101031 | 編輯 | 删除 |  |  |  |

| A1         | • (°                                      | ▲ 110年年度計畫性挖掘案件申請 | 清資料 列印日期:2020 | /10/29 下午 02:39:57 |       |           |           |             |         |         |                                 |          |
|------------|-------------------------------------------|-------------------|---------------|--------------------|-------|-----------|-----------|-------------|---------|---------|---------------------------------|----------|
| A A        | В                                         | с                 | D             | E                  | F     | G         | Н         |             | J       | K       | L                               | M        |
|            | 110年年週計畫性挖掘集件申請資料 列約日期10001009 下午 0239-57 |                   |               |                    |       |           |           |             |         |         |                                 |          |
| 案件编號       | 行政區                                       | 工程名稱              | 路名            | 路段(起)              | 路段(塩) | 預計挖掘長度(M) | 預計挖掘長度(M) | 預計挖掘長度(3-0) | 施工日期(起) | 施工日期(迄) | 管線單位(單位、工程承辦商口、聯絡<br>人名字、電話及分機) | 路檔機關     |
| 109YP00001 | 西區                                        | 12323             | 西电路           | 32號                | 559號  | 1.2       | 1.2       | 1.5         | 1101001 | 1101031 | 231<br>213                      | 台中市政府建設局 |
| 109YP00002 | 西西・西中西                                    | 西电路權路權创調          | 西电路           | 河南路                | 中山路   | 1         | 1.2       | 3.2         | 1101001 | 1101031 | 0988000000                      | 台中市政府建設局 |
|            |                                           |                   |               |                    |       |           |           |             |         |         |                                 |          |
| )          |                                           |                   |               |                    |       |           |           |             |         |         |                                 |          |
|            |                                           |                   |               |                    |       |           |           |             |         |         |                                 |          |

系統操作部分如有問題請聯絡:電話 04-27050566 分機 15 王小姐